# **Dell<sup>TM</sup> Universal Dock**

D6000 Brukerh åndbok

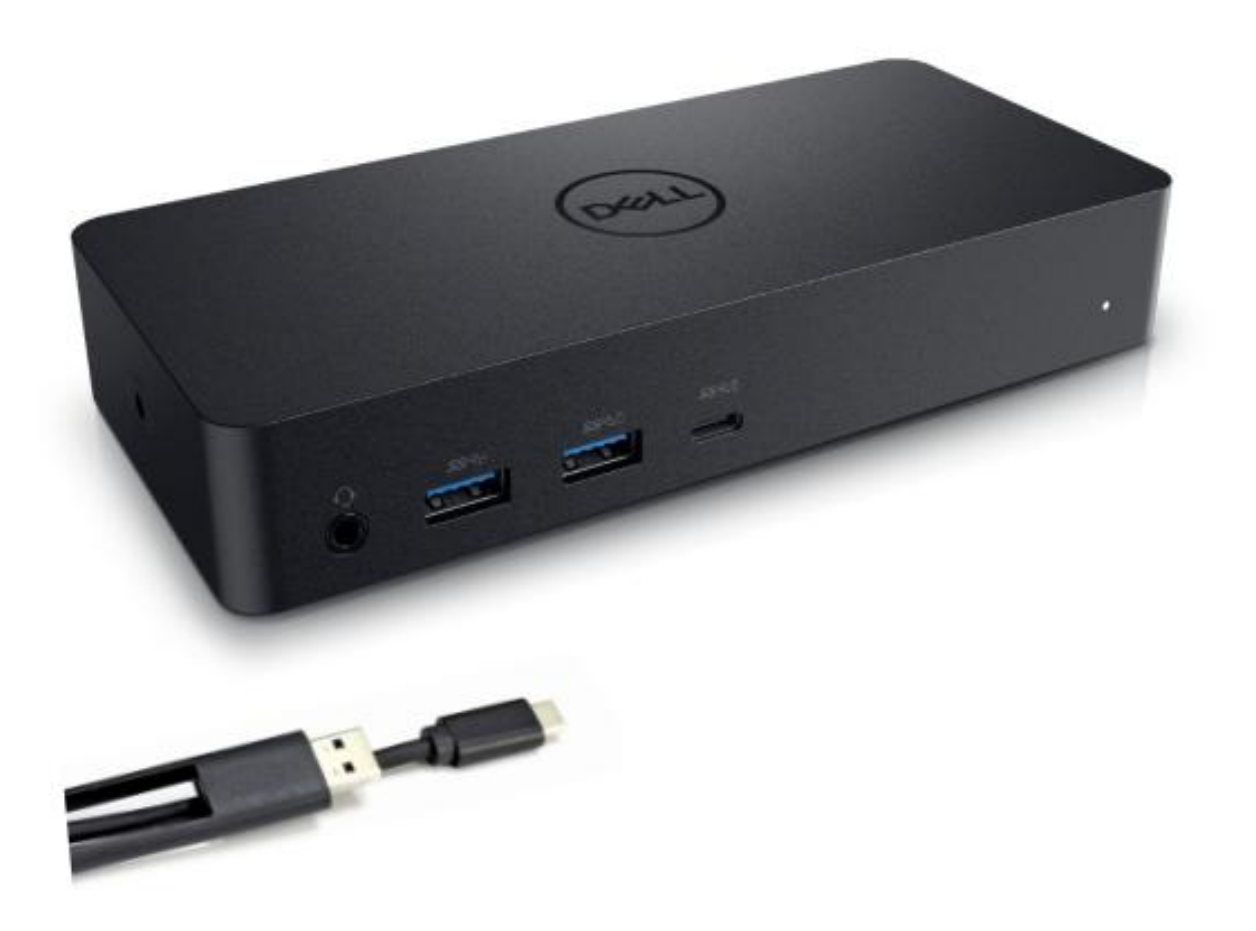

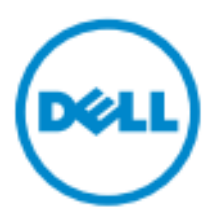

- MERKNAD: En MERKNAD indikerer viktig informasjon som hjelper deg til å dra bedre nytte av din datamaskin.
- △ FORSIKTIG: FORSIKTIG indikerer potensiell skade på maskinvare eller tap av data hvis instruksjonene ikke følges.
- ADVARSEL: En ADVARSEL indikerer en risiko for skade påeiendom, personskade, eller død.

#### © 2021 Dell Inc. Alle rettigheter er forbeholdt.

Informasjonen i dette dokumentet kan endre seg uten varsel. Redistribusjon av dette materialet pråoen som helst måte uten skriftlig tillatelse fra Dell Inc. er strengt forbudt.

Varemerker brukt i denne teksten: Dell og logoen til Dell er varemerker for Dell Inc., Intel<sup>®</sup>, Centrino<sup>®</sup>, Core<sup>™</sup>, og Atom<sup>™</sup> er enten varemerker eller registrerte varemerker som eies av Intel Corporation i USA og andre land; Microsoft<sup>®</sup>, Windows<sup>®</sup>, og logoen p**W**indows sin startknapp er enten varemerker eller registrerte varemerker forMicrosoft Corporation i Amerika og/eller andre land; Bluetooth<sup>®</sup> er et registrert varemerke eid av Bluetooth SIG,Inc. og blir brukt av Dell i henhold til lisens; Blu-ray Disc<sup>™</sup> er et varemerke eid av Blu-ray DiscAssociation (BDA) og blir lisensiert for bruk p**p**later og spillere; Andre varemerker og varenavn kan bli benyttet i dette dokumentet for **v**ise til enten enheter med rettigheter til merkene eller navnene til disse produktene. Dell Inc. fraskriver seg alle proprietære interesser i varemerker og varenavn utover sine egne.

2021 – 07 Rev. A01

# **Pakkens Innhold**

- a. Dell Universal Dock (D6000)
- b. Strømadapter og strømkort

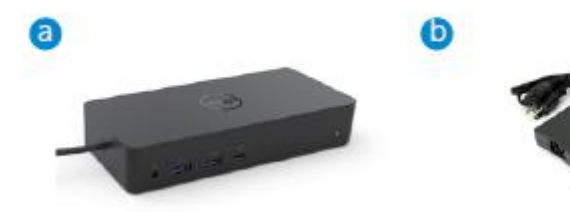

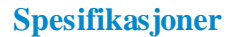

#### Oppstrøm

- USB 3.0 Type A (Via C-til-A omformer)
- USB-C (Støtter kraftleveranse opp til 65W)

#### Nedstrøm

- 3 x USB 3.0 Type A
- 1 x USB 3.0 Type A (front, PowerShare)
- 1 x USB-C (front, kun data og PowerShare)
- 1 x HDMI
- 2 x DisplayPort
- Gigabit Ethernet
- Kombinasjon Lyd (Hodetelefoner/Mikrofon)
- Audio Linje ut

#### Støtter USB 3.1 Gen1.

- Produktevne : produktsignaler ved 5 Gbps
- Markedsnavn: SuperSpeed USB
- Merknad: USB 3.1 Gen1- og USB 3.0-betegnelser er synonyme

#### **LED** Indikasjon

Normalt arbeidsmodus: Hvitt lys Plattform standby: Gult lys Skrudd av: Intet lys

#### LAN port LED Indikasjon

Kobling: Grønt (Konstant grønt) Aktiv tilkobling: Gult (blinkende)

**♦** 3

# Maksimal oppløsning og oppdateringsfrekvens som din skjerm støtter:

Merknad: Maksimal oppløsning/oppdatering kommer også an på EDID-tabellen til skjermene.

| Innganger (kobling) |      | Utgang |         |         |         |
|---------------------|------|--------|---------|---------|---------|
| DP-1                | DP-2 | HDMI   | DP-1    | DP-2    | HDMI    |
| DP-1                | DP-2 | HDMI   | 4K@60Hz | 4K@60Hz | 4K@30Hz |
| DP-1                | DP-2 | HDMI   | 5K@     | 60Hz    | 4K@30Hz |
| DP-1                | DP-2 |        | 4K@60Hz | 4K@60Hz |         |
| DP-1                |      | HDMI   | 4K@60Hz |         | 4K@60Hz |
|                     | DP-2 | HDMI   |         | 4K@60Hz | 4K@60Hz |
| DP-1                |      |        | 4K@60Hz |         |         |
|                     | DP-2 |        |         | 4K@60Hz |         |
|                     |      | HDMI   |         |         | 4K@60Hz |

# USB-C plattformbrukere med driver installert

\* Uten DisplayLink driver, vil HDMI ut være fra Alt-modus og 4K@ 30Hz.

#### USB-3.0 plattformbrukere med driver installert

| Innganger (kobling) |      | Utgang |         |         |         |
|---------------------|------|--------|---------|---------|---------|
| DP-1                | DP-2 | HDMI   | DP-1    | DP-2    | HDMI    |
| DP-1                | DP-2 | HDMI   | 4K@60Hz | 4K@60Hz | N.A.**  |
| DP-1                | DP-2 | HDMI   | 5K@60Hz |         | N.A.**  |
| DP-1                | DP-2 |        | 4K@60Hz | 4K@60Hz |         |
| DP-1                |      | HDMI   | 4K@60Hz |         | 4K@60Hz |
|                     | DP-2 | HDMI   |         | 4K@60Hz | 4K@60Hz |
| DP-1                |      |        | 4K@60Hz |         |         |
|                     | DP-2 |        |         | 4K@60Hz |         |
|                     |      | HDMI   |         |         | 4K@60Hz |

\*\* : Ingen støtte for Alt-modus

# Produktbeskrivelse

# Visning av front

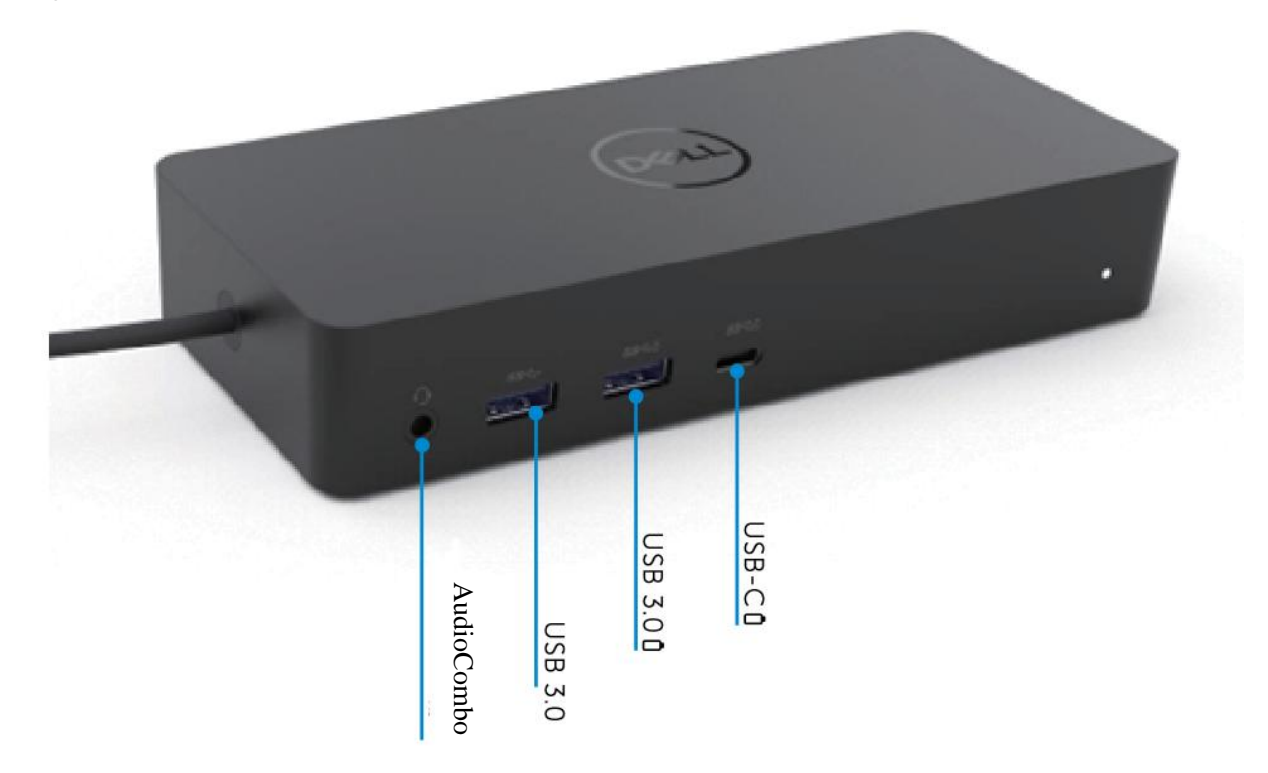

Visning av bakside

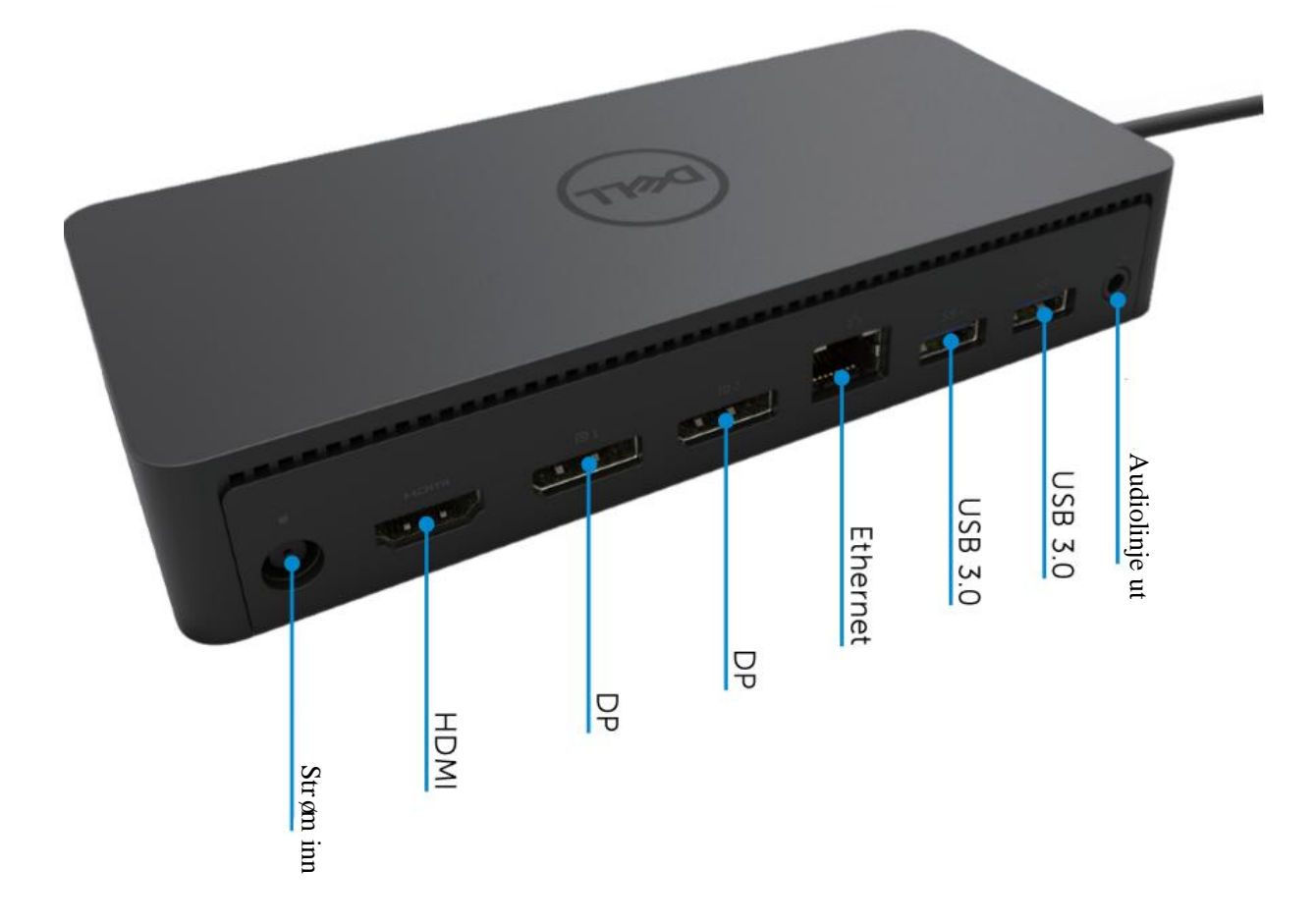

# Anbefalte systemkrav

#### Maskinvare

DL-6xxx enheter (4K UHD oppløsning)

#### Minimumskrav forkontor, produktivitet, nett

Prosessor: Intel Core i3 2+GHz / Intel Core M / AMD Trinity eller bedre Minne: 4GB Videokort: Intel HD 4000, ATI Radeon HD7xxx, NVidia GeForce 5xxM eller bedre, med drivere sluppet spesifikt for Windows-versjonen USB: USB 2.0, men USB 3.0 anbefales

Minimumskrav for fullskjerms video-avspilling Prosessor: Intel SkyLake i3 eller Intel Core i7 2+GHz / AMD Richland A10-575x / AMD Kaveri A10-7400P eller bedre Minne: 8GB Videokort: Intel HD 4000, ATI Radeon HD 8650, NVidia GeForce 7xxM eller bedre, med drivere sluppet spesifikt for Windows-versjonen. USB: USB 3.0 Disk: 7200RPM eller SSD Ved avspilling av UHD-innhold (4K), måsystemet være i stand til ådekode 4K-video i GPU-en.

#### Operativsystemer

Wins OS (Win 7, 8, 8.1, 10); 32/64 bit (med DisplayLink Driver versjon: 8.2 og opp). Ubuntu OS 14.04.2 eller høyere. Chrome OS Build 58 og opp.

## Anbefalt 130W Strømadapter

|                  | Inngang spenning/         | 1. Lite-On (DPN: 63P9N) adapter:                                                              |
|------------------|---------------------------|-----------------------------------------------------------------------------------------------|
| AC/DC<br>Adapter | strøm                     | <ol> <li>Chicony (DPN: P7KJ5) adapter:</li> <li>100 VAC (11240 VAC/50 Hz (1160 Hz)</li> </ol> |
| Анары            | Utgang spenning/<br>strøm | Utgang: 19.5VDC/6.7A                                                                          |

#### **Drifts-temperatur**

Maksimal drifts-temperatur er 40 °C

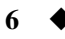

# Windows 7/8/8.1/10 Installasjon

- Installer driverne først, før tilkoblingen av dokkingstasjonen til din datamaskin. Det er anbefalt å laste ned de siste driverne fra følgende nettsider:
  - www.dell.com/support/drivers
  - www.displaylink.com/downloads

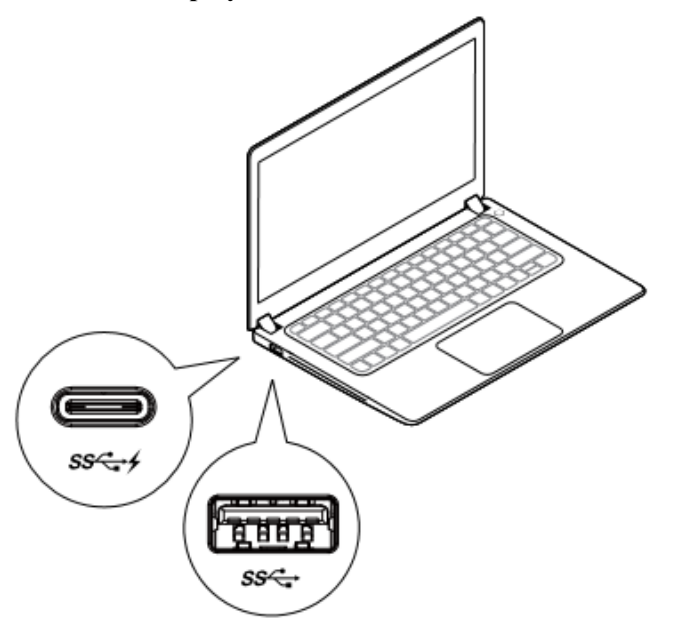

For nettverk/IT-administratorer, vennligst bes øk denne lenken for en bedrifts-installasjons programpakke. (\*Bruker-registrering påkrevd)

http://www.displaylink.com/corporateinstall/

- Merknad: Windows begynner åinstallere DisplayLink-driveren automatisk hvis internett er tilkoblet.
- 2. Følg instruksjonene på skjermen til installasjonen er fullført.

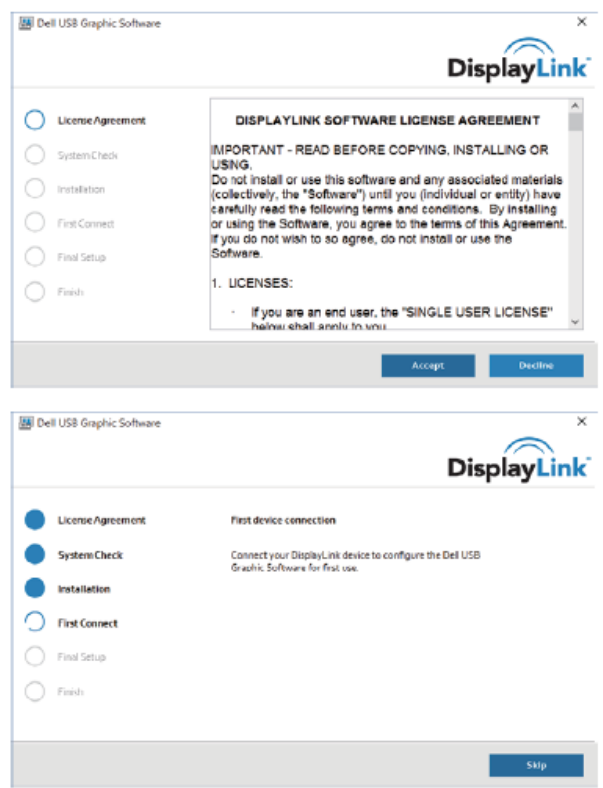

# 3-1-a. USB-C plattform/kobling

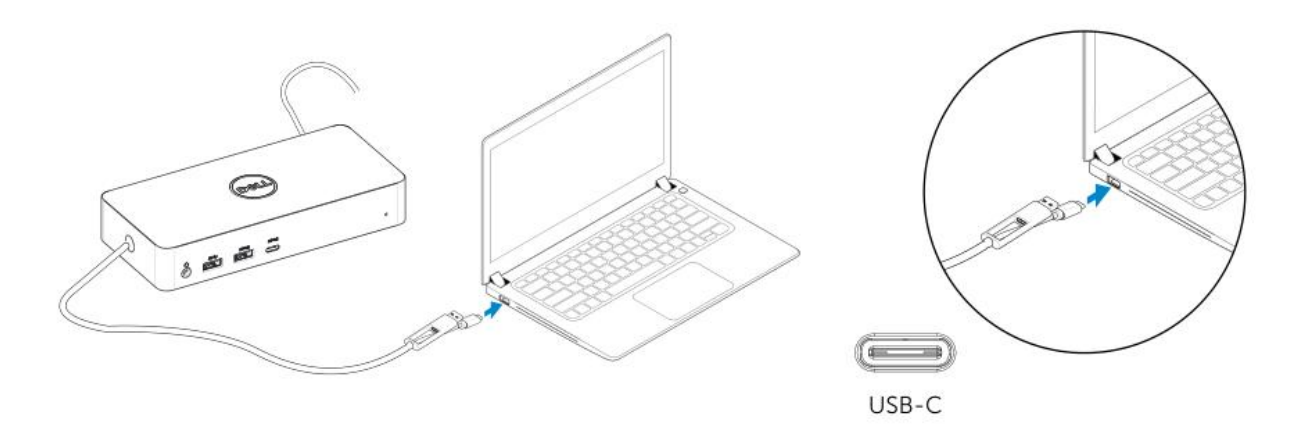

3-1-b. Koble dokkingstasjonen og eksterne enheter til din PC.

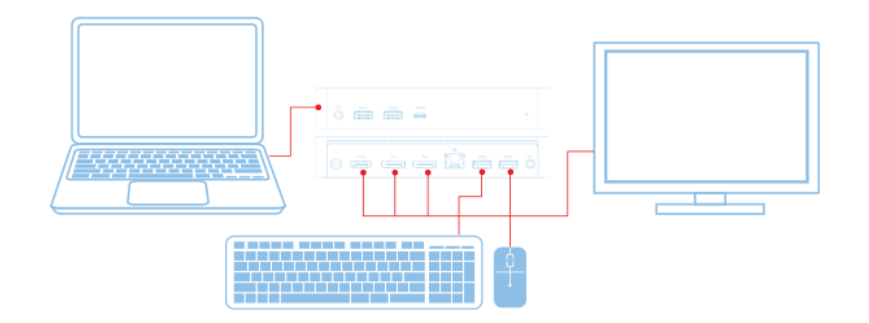

3-2-a. USB 3.0 Type A plattform/kobling

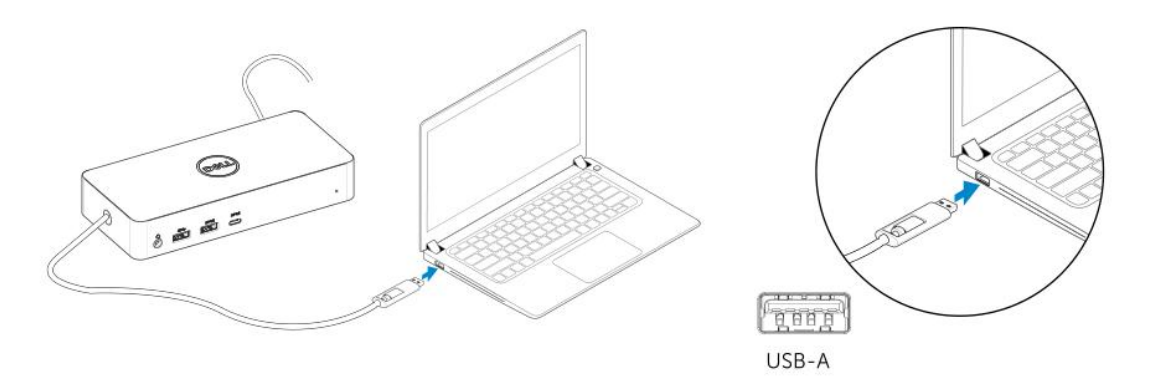

3-2-b. Koble dokkingstasjonen og eksterne enheter til din PC.

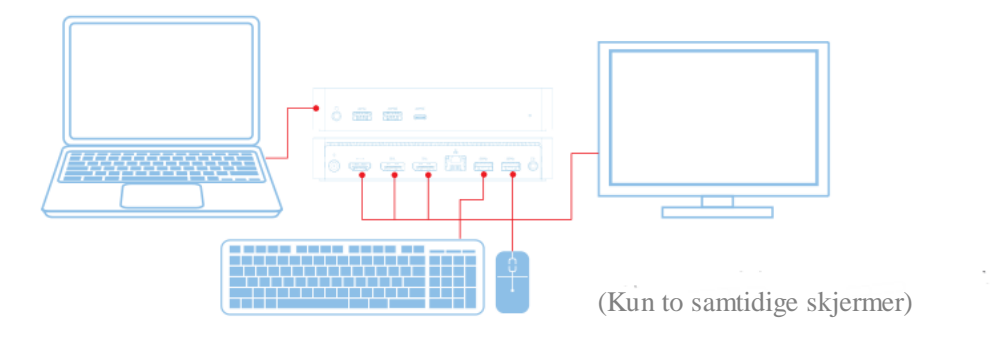

8

# Funksjoner

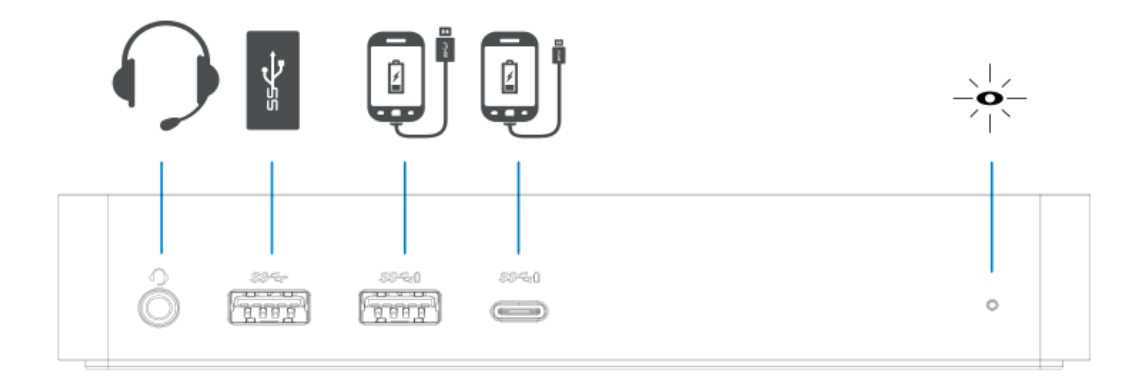

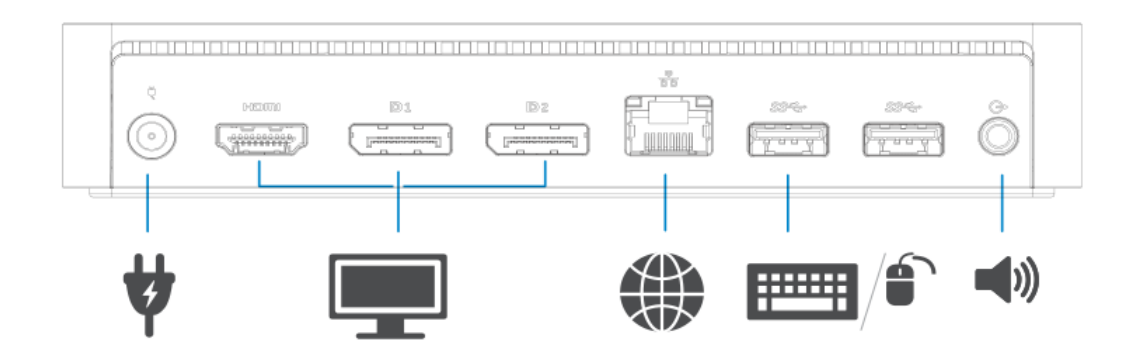

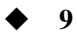

# **DisplayLink Manager-Meny**

| Menyvalg             | Beskrivelse                                                 |
|----------------------|-------------------------------------------------------------|
| DisplayLink Manager  | Ved åklikke pådenne, vises hvilken versjon av DisplayLink-  |
|                      | programvaren som er installert.                             |
| Check for Updates    | Windows oppdaterings-s øk.                                  |
| DisplayLink Devices  | Søk etter koblede DisplayLink-enheter.                      |
| Audio Setup          | Åpner Windows Audio Configuration-vinduet.                  |
| Video Setup          | Åpner Windows Screen Resolution-vinduet.                    |
| Screen Resolution    | Viser en liste over tilgjengelige skjermoppløsninger.       |
| Screen Rotation      | Roterer skjermen i retning med eller mot klokka.            |
| Extend To            | Utvider skjermen til høyre eller venstre for hovedskjermen. |
| Extend               | Utvider Windows-skjermbildet videre til skjermen.           |
| Set as Main Monitor  | Velger denne skjermen som hovedskjerm.                      |
| Notebook Monitor Off | Skrur av skjermen til den bærbare og gjør                   |
|                      | DisplayLink-skjermen til hovedskjerm.                       |
| Mirror               | Kopierer det som er påhovedskjermen og erstatter det        |
|                      | meddenne skjermen.                                          |
| Off                  | Skrur av skjermen.                                          |
| Fit to TV            | Bruk denne funksjonen for åjustere størrelsen påvinduer for |
|                      | åpasse til TV-skjermen.                                     |

## For å sette skjermen til utvidet modus

- 1. Klikk påDisplayLink-ikonet. 🕮
- 2. Velg Extend.

Enheten er nåutvidet i samme retning som forrige gang skjermen var i denne modusen. For mer kontroll, bruk Extend To-undermenyen og velg et alternativ. Dette setter enheten i utvidet modus, og plasserer den til Venstre/Høyre/Opp/Ned i hovedskjermen(den primære).

## For å sette skjermen i speil-modus

- 1. Klikk påDisplayLink-ikonet. 🕮
- 2. Velg Mirror.

Skjermoppløsningen, fargedybden og oppdateringsfrekvensen til hovedskjermen blir replisert påskjermen som er koblet til DisplayLink USB grafikk-enheten.

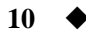

# **Tilpasning til TV-konfigurasjon**

1. For a konfigurere Fit to TV, velg alternativet fra DisplayLink GUI.

Følgende grensesnitt dukker opp:

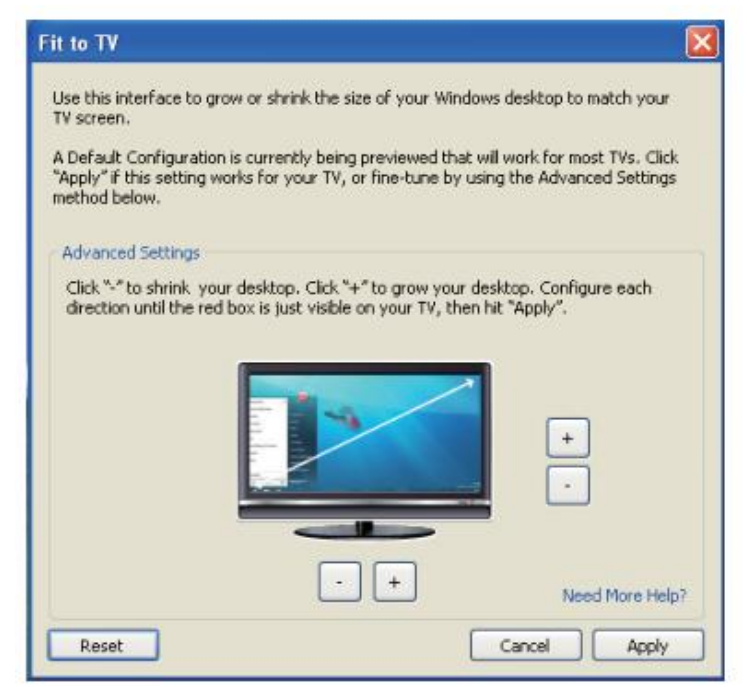

2. Du vil ogs åse en rød kant på DisplayLink-skjermen.

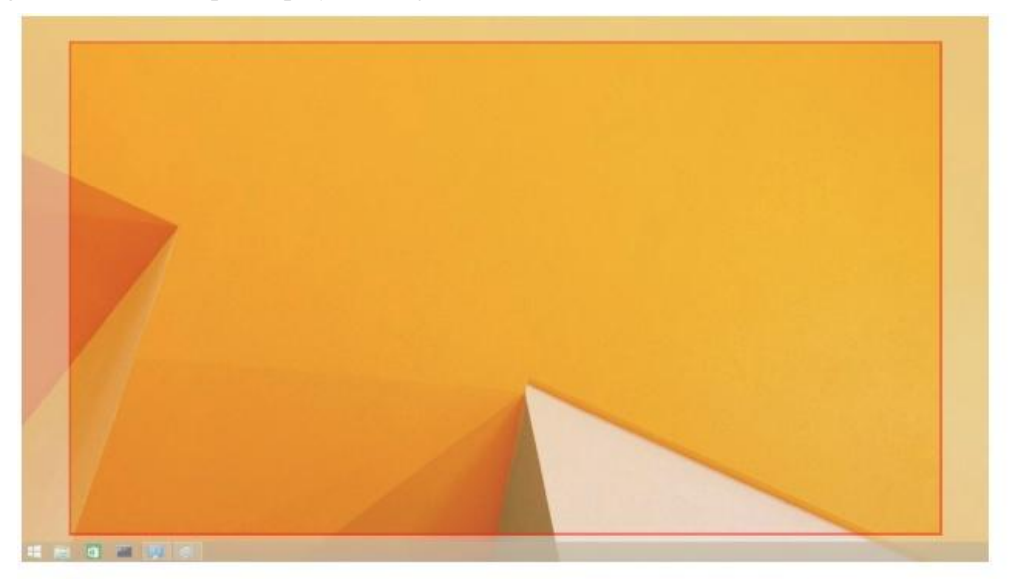

Den røde kanten viser størrelsen pådet nye Windows-skjermbildet. Bruk "+" og "-" kontrollene påFit to TV GUI for åendre størrelsen påden røde kanten til den passer TV-skjermen.

Merknad: Mer nøyaktig konfigurasjon av kantens størrelse kanoppnås ved å holde nede CTRL-tasten og trykke på "+" og "-".

3. Såsnart den røde kanten befinner seg ytterst påTV-skjermen, klikk Apply for åendre størrelsen påWindows-skjermbildet.

# FAQ til Dell Universal Dock - D6000

| Feils øking                                | Forslag til 1øsninger                                               |
|--------------------------------------------|---------------------------------------------------------------------|
| Det er ikke bilde påskjermen               | Sjekk videokablingen.                                               |
| koblet til dokkingstasjonen.               | Koble fra strømmenn, vent i 10 sekunder, og koble deretter til      |
|                                            | igjen.                                                              |
| Bildet påden tilkoblede skjermen           | Sjekk videokablingen.                                               |
| er forstyrret eller skadet.                | Sjekk skjermoppløsningen i Control Panel Items\                     |
|                                            | Display\Change Display Setting.                                     |
| Bildet påden tilkoblede skjermen           | Endre innstillinger ved enten å                                     |
| vises ikke i utvidet modus.                | Konfigurere i Control Panel Items\Display\                          |
|                                            | Change Display Setting.                                             |
|                                            | • Switch ved åskrolle/rulle " 👪 +P".                                |
| Audioutgangene fungerer ikke.              | Sjekk instillingene i Control Panel\All Control Panel               |
|                                            | Items\Sound for åforsikre om                                        |
|                                            | at USB Audio-enheten er tilgjengelig                                |
|                                            | og satt til standard. Høyreklikk for åvise alle tilgjengelige valg. |
| USB-portene fungerer ikke p å              | Koble fra strømmenn, vent i 10 sekunder, og koble deretter til      |
| dokkingstasjonen.                          | igjen.                                                              |
|                                            | Oppdater til den siste USB 3.0 vertskontroller-driveren.            |
| HDCP innhold er ikke i stand til å         | HDCP-innholdsstøtte er foreløpig ikke tilgjengelig. DVD,            |
| vises p åden tilkoblede skjermen.          | Bluray eller annet HDCP-beskyttet videoinnhold kan ikke             |
|                                            | spilles av på tilkoblet skjerm.                                     |
| Displaylink-driveren kan ikke installeres. | Skaff driveren ved åenten:                                          |
| T T                                        | • Laste ned den siste driveren fra Displaylink-nettsiden eller      |
|                                            | • Koble til Windows Update med dokkingstasjonen.                    |
|                                            | (ved åbruke Wi-Fi eller Ethernet-porten p åden bærbare).            |
| Bærbar klarte ikke såarte opp med          | Fjern alle USB-emheter koblet til dokkingstasjonen; noen            |
| dokkingstasjonen koblet til.               | ukjente oppstartsenheter kan for årsake l åsing ved                 |
|                                            | oppstartsskjermen.                                                  |
| Kan ikke se skjerm i pre-OS-miljø.         | Skjermer støttes ikke fullt ut i pre-OS miljø. Bare USB-            |
|                                            | enheter støttes i pre-OS-miljø.                                     |
|                                            |                                                                     |

| Feils øking                              | Forslag til løsninger                                         |  |  |
|------------------------------------------|---------------------------------------------------------------|--|--|
| Første tilgang til Internett for årsaker | Last ned driveren fra Internett koblet til datamaskinen       |  |  |
| feilmelding                              | og kopier driveren med USB-minnepenn, og kjør installasjon.   |  |  |
|                                          |                                                               |  |  |
| Utilstrekkelig klientsystem-ressurser    | Dette kan skje i utvidet modus dersom systemressursene        |  |  |
| finnes for å fullføre forespurt          | er lave. Datamaskinen har ikke nok minne                      |  |  |
| tjeneste                                 | til å åpne en utvidet skjerm.                                 |  |  |
|                                          | Slåav alle ubrukte applikasjoner. Situasjonen kan             |  |  |
|                                          | ogs å forbedres ved åstarte datamaskinen på nytt.             |  |  |
| Ikke kompatibel skjermdriver             | En melding om dette dukker opp dersom grafikk-kort driverne   |  |  |
|                                          | som er installert ikke er kompatible                          |  |  |
|                                          | med WDDM. Windows 7 og                                        |  |  |
|                                          | høyere er ikke tilpasset til å fungere uten WDDM-drivere.     |  |  |
|                                          | Last ned og installerde siste skjermdriverne for ditt primære |  |  |
|                                          | grafikk-kort.                                                 |  |  |
| Bærbar mislyktes i åv åkne opp fra       | Wake-on-LAN-funksjonen støttes ikke på dokken.                |  |  |
| Ethernet-porten                          |                                                               |  |  |
|                                          |                                                               |  |  |
| Den bærbare klarte ikke ålade strøm med  | 1. Sørg for at dokkingstasjonen er koblet skikkelig til eget  |  |  |
| dokkingstasjonen                         | strømadapter.                                                 |  |  |
| koblet til din                           | 2. Sørg for at LED pådin dokkingstasjon er PÅ (Hvit LED).     |  |  |
| datamaskin.                              | Koble fra og påigjen dokkingkabbelen til din                  |  |  |
|                                          | datamaskin.                                                   |  |  |
|                                          | 3. Sørg for at USB-C porten påden bærbare godtar strøm-       |  |  |
|                                          | lading.                                                       |  |  |
|                                          | 4. Sjekk hos produsenten av din bærbare for åbekrefte         |  |  |
|                                          | at strømlading er kompatibelt med dokkingstasjonen.           |  |  |

| Feils øking                       |    | Forslag til løsninger                                                                                 |  |
|-----------------------------------|----|----------------------------------------------------------------------------------------------------|--|
| Ikke bilde påskjermene            | 1. | Hvis skjermen din er koblet til dokkingstasjonen, kan                                                 |  |
| koblet til High Definition        |    | bildeutgangen pådin datamaskin være skrudd av. Du kan<br>skru påbildeutgangen i Control Panel         |  |
| Multimedia Interface (HDMI),      |    | Items\Display\Change Display Setting.                                                                 |  |
| eller DisplayPort (DP)-porten p å | 2. | Sjekkinstillinger for skjermoppløsning pådin PC. Din skjerm støtter kanskje høyere oppløsning enn det |  |
| dokkingstasjonen.                 |    | dokkingen klarer åstøtte. Referer til skjermoppløsnings-<br>tabellen i brukerhåndboken til din        |  |
|                                   |    | dokkingstasjon for mer                                                                                |  |
|                                   |    | informasjon om maksimal resolusjonskapasitet.                                                         |  |
|                                   | 3. | Sørg for at videokabelen (HDMI eller DisplayPort) er                                                  |  |
|                                   |    | koblet skikkelig til skjermen og dokkingstasjonen.                                                    |  |
|                                   |    | Pass på åvelge korrekt videokilde pådin                                                               |  |
|                                   |    | skjerm (referer til dokumentasjonen til din skjerm                                                    |  |
|                                   |    | for mer                                                                                               |  |
|                                   |    | informasjon om åendre videokilde).                                                                    |  |
|                                   | 4. | Hvis bare en skjerm vises og den andre skjermen ikke                                                  |  |
|                                   |    | vises: Last ned siste driver fra Displaylink-                                                         |  |
|                                   |    | nettsiden for                                                                                         |  |
|                                   |    | å installere eller koble til Windows Update med                                                       |  |
|                                   |    | dokkingen (ved åbruke Wi-Fi eller Ethernet-porten fra                                                 |  |
|                                   |    | bærbar).                                                                                              |  |
|                                   | 5. | Prøv med en annen skjerm og bærbar PC som beviselig                                                   |  |
|                                   |    | fungerer, om mulig.                                                                                   |  |

## Juridisk Informasjon

Dell Universal Dock-D6000 samsvarer med regler fra FCC/CE og retter seg etter internasjonalt regelverk, prosjektering og miljømessige anliggender.

## Kontakt Dell:

- 1. Bes øk www.dell.com/support
- 2. Velg din kategori for kundestøtte
- 3. Velg den passende tjenesten eller support-lenken pågrunnlag av dine behov.

Eller bes øk: http://www.displaylink.com/support/.

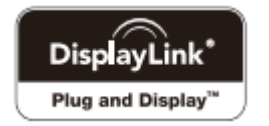